## 桐生大学·桐生大学短期大学部

# 履修登録マニュアル

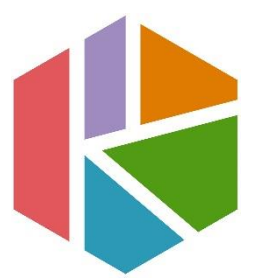

最終更新日 2023/4/I

問い合わせ先 : 教務・学生課 教務係 窓口取扱時間 : 9:00~17:00 TEL : 0277-48-9105

#### 1.履修に関わる日程

履修登録期間の後、確認・訂正期間を設定しています。各日程については、掲示 板及び「学生用ポータルシステム」のお知らせを確認してください。

### 2.履修に関する注意

履修科目を自身で選択し、学期ごとに履修登録を行う必要があります(「通年」科 目は前期に履修登録を行います)。指定期間内に登録されていない科目については、 単位を修得することができません。本マニュアル及び「履修の手引き」、「履修科目 表」、時間割を各自十分に確認し履修登録を行ってください。履修人数による開講の 有無についても一度履修登録期間終了時点で判断されますので、履修登録期間内に すべての科目の登録を完了してください。

原則として、確認・訂正期間終了後の変更・追加・削除は認められません。特に 「削除」が認められないことにより、履修予定のない科目を誤って登録した場合や 途中で授業への出席をやめた場合には、当該授業科目の成績は「資格なし」となり、 GPA にも影響しますので注意してください。万が一、期間終了後に履修登録漏れに気 が付いた場合は、速やかに教務係まで申し出てください。

#### 3.履修登録方法

「学生用ポータルシステム」から「Web サービス」を開き、各自登録してください。 操作方法については、p.2 以降を確認してください。履修登録期間中であれば、何度 も登録や削除を行うことができます。

内容や操作方法について、不明な点がある場合には、履修登録期間中に教務係ま で問い合わせてください。 WEB 履修登録 全体フロー

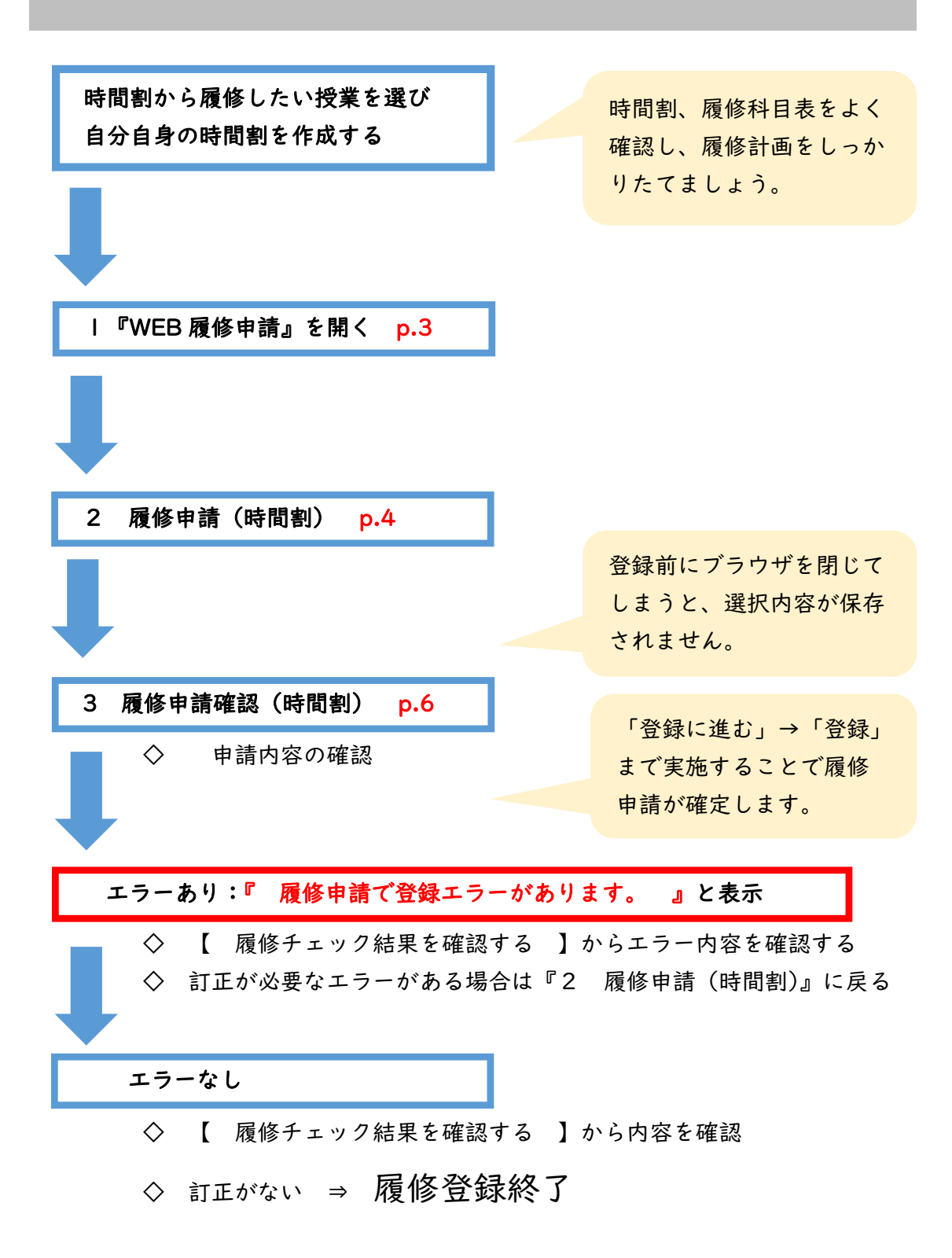

 $\mathbf{2}$ 

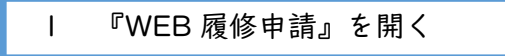

※以下、パソコン版サイトの表示で手順を説明します。

①「学生用ポータルシステム」の「外部サービス」→「Web サービス」を選択する。

| <b>1</b><br>ホーム | ■<br>お知らせ一覧 履修             | <ul> <li>●</li> <li>●</li> <li>●<th>■<br/>キャビネット</th><th>◇外部サービス・</th><th></th><th>E ログ<br/>テスト 学</th></li></ul> | ■<br>キャビネット | ◇外部サービス・ |             | E ログ<br>テスト 学   |  |  |
|-----------------|----------------------------|----------------------------------------------------------------------------------------------------|-------------|----------|-------------|-----------------|--|--|
|                 |                            |                                                                                                    |             | Webサービス  | 前回口だく、2023年 | 038288(4) 18:50 |  |  |
|                 | ○ カレンダー                    |                                                                                                    |             |          |             | 週 今日            |  |  |
|                 | 前 💶 2023年3月 27 — 4月 2日 🔰 🕅 |                                                                                                    |             |          |             |                 |  |  |
|                 | 3/27 (月)                   | 3/28 (火) 3/29 (氷)                                                                                                    | 3/30 (木)    | 3/31 (金) | 4/1 (土)     | 4/2 (日)         |  |  |
|                 | ○ 新着お知らせ                   |                                                                                                    |             |          |             |                 |  |  |
|                 | ● 通常のお知らせ                  |                                                                                                    |             |          |             |                 |  |  |
|                 | 日時                         |                                                                                                    | タイトル        |          | 配信元         | カテゴリ            |  |  |
|                 | 2023年03月08日 10:34          | 4 入試に伴う在学生の入室制限(                                                                                                    | こついて        |          | 入試広報課       | お知らせ            |  |  |
|                 | 2023年02月20日 09:0           | 0 入試に伴う在学生の入室制限(                                                                                                    | 5017        |          | 入試広報課       | お知らせ            |  |  |
|                 | ● 授業に関するお知られ               | ť                                                                                                    |             |          |             |                 |  |  |
|                 | C111                       |                                                                                                    | タイトル        |          | 配信元         | カテゴリ            |  |  |
|                 | D16                        |                                                                                                    |             |          |             |                 |  |  |

②「WEB 履修申請」を選択する。

| ← → C C mhpsysau/Gakusei/web/CplanMenuWeb/UI/MainMenuV2.aspx | ☆] 〓                       |
|--------------------------------------------------------------|----------------------------|
| System D Campus Plan Web Service                             | ▲<br>メインメニューモバイルメニュー ログアウト |
| ▶ 履修登録 テスト 様                                                 | 🔓 パスワード変更                  |
| What's New<br>メインメニュー                                        |                            |
| Web履修申請         Webシラバス         Web時間割参                      | £₽.                        |
|                                                              |                            |

①「履修申請(時間割)」を選択する。

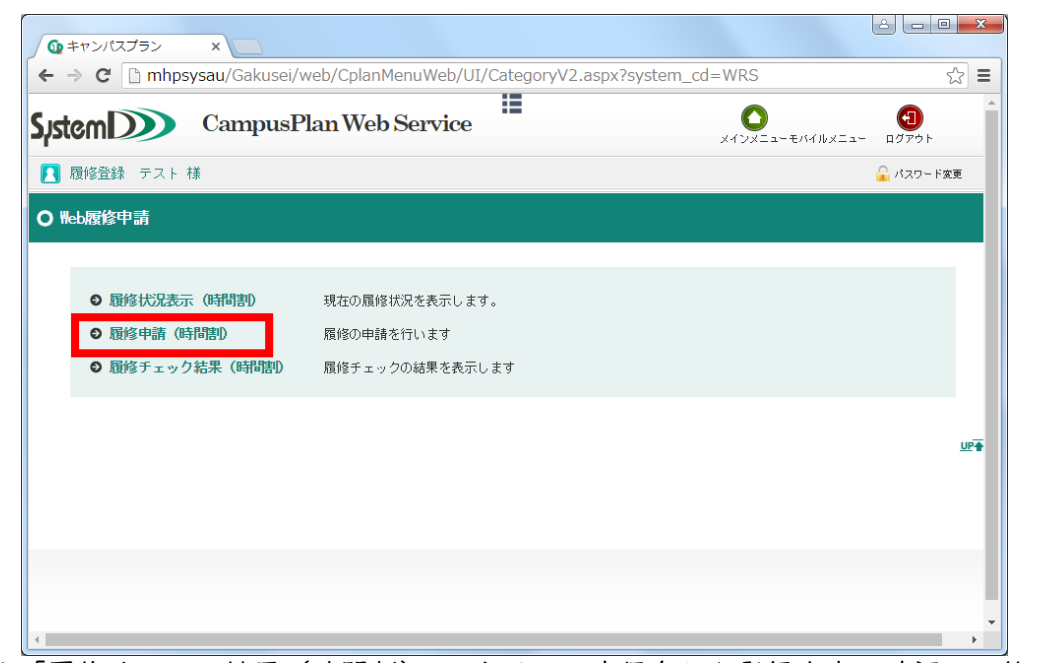

※「履修チェック結果(時間割)」からは、一度保存した登録内容の確認が可能です。

②「+」ボタンを押下し、履修する授業科目を選択する(集中講義を除く)。

| 🗽 履修申            | 請 (時間割) ×                                                                                                    |                |                       |                                                                                     |                 |                                                                                    |
|------------------|----------------------------------------------------------------------------------------------------|----------------|-----------------------|-------------------------------------------------------------------------------------|-----------------|------------------------------------------------------------------------------------|
| · → (            | 🖰 🗋 mhpsysau/Ga                                                                                                    | akusei/web/Ris | shu/WebRishuShinseiJi | ikanwari/UI/WRS_Rish                                                                | uShinseiJikan   | wari.aspx ☆                                                                        |
| stem             | Cam                                                                                                    | npusPlan W     | Veb Service           |                                                                                     | د               | く<br>インメニュー ログアウト                                                                  |
| ] 履修]            | 登録 テスト 様                                                                                                    |                |                       |                                                                                     |                 | 🔓 パスワード変更                                                                          |
| 履修中              | 申請(時間割)(前期)<br>履修時間割                                                                                                    | ■<br>(中講義入力    | ■ 資格入力                |                                                                                     |                 |                                                                                    |
|                  |                                                                                                    |                |                       |                                                                                     |                 |                                                                                    |
| 前期               | [■] 講義の追加、[■] 講<br>月曜日                                                                                                    | 講義の削除<br>小明日   | 水曜日                   | 木曜日                                                                                 | 金曜日             | 武績状況参照<br>土曜日                                                                      |
| 前期               | <ul> <li>□ 請義の追加。</li> <li>□ 請義の追加。</li> <li>□ アート・デザイン</li> <li>Ⅰ (小な原/松村)</li> <li>△0190001</li> <li>小松気 洋生</li> <li>野門相目</li> <li>必修 4単位</li> <li>前期</li> </ul>                                                                                                    | 義の<br>消除       | 水頃日<br>【】             | 木曜日     アート・デザイン     I (小公原/な村)     4010000     小公原 /注生     専門4月目     お傍 4単位     お別 | 金曜日<br>【】       | □ 武績状況委員 土曜日                                                                       |
| 前期<br>1時限<br>2時限 | <ul> <li>【□】請義の追加、【□】請</li> <li>月曜日</li> <li>□ アート・デザイン</li> <li>1 (小公原/松村)</li> <li>△190001</li> <li>小松気 洋生</li> <li>専門4日</li> <li>必修 44位</li> <li>新期</li> <li>● アート・デザイン</li> <li>1 (小公原/松村)</li> <li>△190001</li> <li>小松気 洋生</li> <li>専門4日</li> <li>必修 44位</li> <li>新期</li> <li>● 44位</li> <li>新期</li> </ul> |                | 水曜日<br>【】<br>【】       |                                                                                     | <u></u><br>☆ 대日 | 正 成績状況会現<br>± 0월日<br>■<br>■<br>■<br>■<br>■<br>■<br>■<br>■<br>■<br>■<br>■<br>■<br>■ |

※履修する授業科目が表示されない場合は、教務係まで問い合わせてください。

※時間割上、1つの曜日・時限に2科目の変則授業が設定されていることがあります。 その場合、選択した授業科目の下にもう1つ「+」ボタンが表示されますので、必要に 応じて登録を行ってください。例年、上記のような科目について履修登録漏れが多く発 生しておりますので注意してください。

※「-」ボタンから、一度選択した授業科目を削除することができます。

③「集中講義」タブ→「講義追加」ボタンを押下し、履修する授業科目を選択する。

|                                       |        |                 |            |      |          |            |         |        | <u>a</u>   _               |          |
|---------------------------------------|--------|-----------------|------------|------|----------|------------|---------|--------|----------------------------|----------|
| ●                                     |        |                 |            |      |          |            |         |        |                            |          |
| ← → C 🗋 mhpsysau/Gakusei/web/Ri       | shu/We | bRishuShinseiJi | kanwari/UI | [/WF | RS_Rishu | JShinseiJi | ikanwar | i.aspx |                            | ☆ =      |
| -                                     |        |                 |            |      |          |            |         |        |                            | <u>^</u> |
| Sistem CampusPlan V                   | Veb S  | ervice          |            |      |          |            |         | 2      |                            |          |
|                                       |        |                 |            |      |          |            |         | ~      | цууу                       |          |
| 🔼 履修登録 テスト 様                          |        |                 |            |      |          |            |         |        | סבא 🔓                      | ード変更     |
| ○ 履修申請(時間割) 【前期】                      |        |                 |            |      |          |            |         |        |                            |          |
|                                       |        |                 |            |      |          |            |         |        |                            |          |
|                                       |        |                 |            |      |          |            |         |        |                            |          |
| 嚴 履修時間割     蜀 集中講義入力                  | 📑 資格   | λл              |            |      |          |            |         |        |                            |          |
|                                       |        |                 |            |      |          |            |         |        | [ <sup>1111</sup> ] _1\//+ |          |
| 朱屮訥我                                  |        |                 |            |      |          |            |         |        | er byna                    | .1天)无梦照着 |
|                                       |        |                 |            |      |          |            |         |        |                            |          |
| 講義追加                                  |        |                 |            |      |          |            |         |        |                            |          |
| 該当件数 1件(1-1件目を表示)                     |        |                 |            |      |          |            |         |        |                            |          |
| 剤除 講義コード 講義名称                         | 講義副題   | 関連学則科目          | 講義開講時期     | 校地   | 講義区分     | 代表教員       | 科目分類    | 教室名    | 必選別                        | 単位数      |
| ■ 40200001 アート・デザインⅡ(松村/佐野)           |        | アート・デザインⅡ       | 後期         |      | 演習       | 松村 誠一      | 専門科目    |        | 必修                         | 4        |
|                                       |        |                 |            |      |          |            |         |        |                            |          |
|                                       |        |                 |            |      |          |            |         |        | 登録                         | に進む      |
|                                       |        |                 |            |      |          |            |         |        |                            |          |
|                                       |        |                 |            |      |          |            |         |        |                            |          |
| • • • • • • • • • • • • • • • • • • • |        |                 |            |      |          |            |         |        |                            |          |

※「集中講義の検索画面」で何も入力しないで検索をすると、履修できる科目をすべて 表示させることができます。

※別科助産専攻の授業科目については、不規則な日程で授業を実施する関係上、すべて 「集中講義」として設定しています。全科目を「集中講義」から選択し、登録してくだ さい。

※この時点でブラウザを閉じてしまうと、選択内容が保存されません。必ず登録処理を 行ってからブラウザを閉じてください。

※一度選択した授業科目を削除したい場合は「削除」のチェックボックスにチェックを 入れた状態で登録処理に進んでください。 ④「登録に進む」ボタンを押下する。

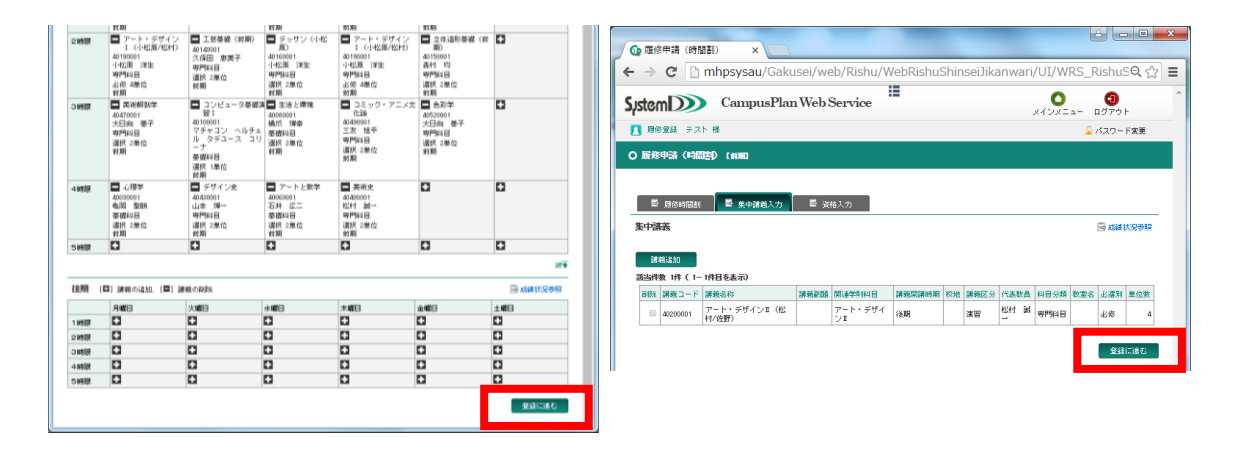

3 履修申請確認(時間割)

①内容を確認し、「登録」ボタンを押下する。

| <b>①</b> 履修申請                              | 確認(時間割) ×                                                                                                    |                                                        |                                                          |                                                                                        |                                                      | <u> -</u>                    | ×   |
|--------------------------------------------|----------------------------------------------------------------------------------------------------|--------------------------------------------------------|----------------------------------------------------------|----------------------------------------------------------------------------------------|------------------------------------------------------|------------------------------|-----|
| - → C'                                     | 🗋 mhpsysau/                                                                                                    | 'Gakusei/web/R                                         | Rishu/WebRis                                             | huShinseiJikar                                                                         | nwari/UI/WR                                          | S_RishuSQ ನ                  | 3 = |
| IstemD                                     | D Campus                                                                                                    | sPlan Web Serv                                         | vice                                                     |                                                                                        | <b>)</b><br>ארטאבשר ח                                | <ul> <li>ダアウト ヘルプ</li> </ul> | í   |
| 📘 履修登録                                     | テスト 様                                                                                                    |                                                        |                                                          |                                                                                        |                                                      | 🔓 バスワード変更                    |     |
| ) 履修申請。<br><u>また際ほんで</u><br><sup>(1)</sup> | 確認 (時間割)<br>マレイいません。 登録す                                                                                       | 「タンを押すと履修申請か                                           | 院了します。                                                   |                                                                                        |                                                      |                              |     |
| 前期                                         | 月曜日                                                                                                    | 火曜日                                                    | 水曜日                                                      | 木曜日                                                                                    | 金曜日                                                  | 土曜日                          |     |
| 1時限                                        | アート・デザイン       I (小松原/松村)       40130001       小松原 洋生       専門科目       必修 4単位       前期                         | 工芸基礎(前期)<br>40140001<br>久保田 恵美子<br>専門科目<br>選択2単位<br>前期 | デッサン (小松原)<br>40160001<br>小松原 洋生<br>専門料目<br>選択 2単位<br>前期 | アート・デザイン       I (小松原/松村)       40190001       小松原 洋生       専門科目       必修 4単位       前期 | 立体造形基礎(前期)<br>40150001<br>素村均<br>専門科目<br>選択2単位<br>前期 |                              |     |
| 2時限                                        | アート・デザイン           I (小松原/松村)           40190001           小松原 洋生           専門科目           必修 4単位           前期 | 工芸基礎(前期)<br>40140001<br>久保田 恵美子<br>専門科目<br>選択2単位<br>前期 | デッサン (小松原)<br>40160001<br>小松原 洋生<br>専門科目<br>選択 2単位<br>前期 | アート・デザイン       I (小松原/松村)       40190001       小松原 洋生       専門科目       必修 4単位       前期 | 立体造形基礎(前期)<br>40150001<br>素村均<br>専門科目<br>選択2単位<br>前期 |                              |     |
| 3時限                                        | 美術解剖学<br>40470001<br>大日向 基子                                                                                    | コンピュータ基礎演習 I<br>40100001<br>マチャコン ヘルチェ                 | 生活と環境<br>40080001<br>橘爪 博幸                               | コミック・アニメ文化<br>論<br>40490001                                                            | 色彩学<br>40520001<br>大日向 基子                            |                              |     |
|                                            | 専門科目                                                                                                    | ル タデユース コリ<br>ーナ                                       | 基礎科目                                                     | 三次 恒平<br>専門科目                                                                          | 専門科目                                                 |                              |     |

※「登録」ボタンを押下する前にブラウザを閉じてしまうと、選択内容が保存されませ

h.

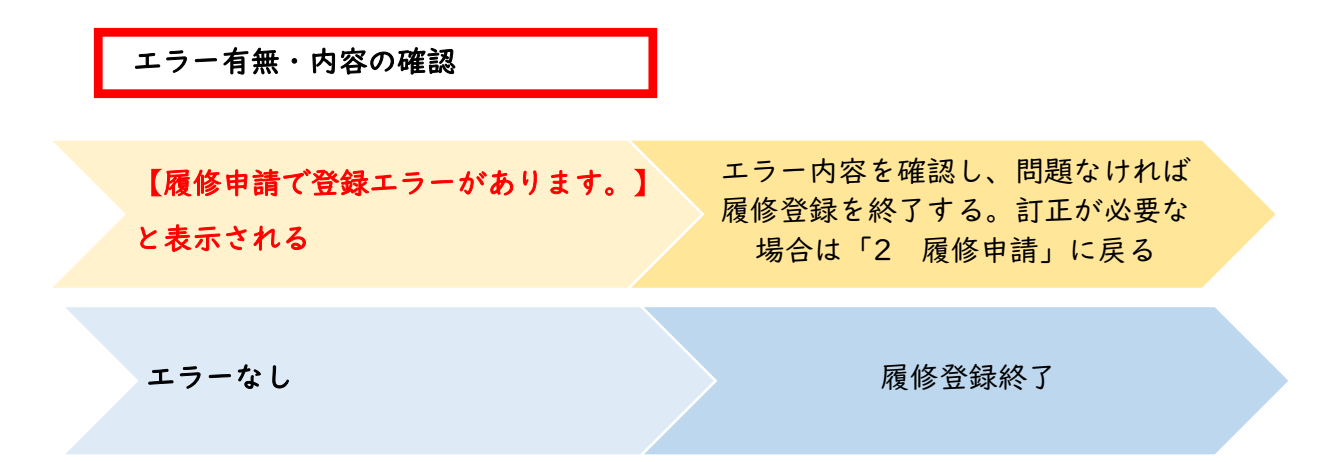

登録完了後、次のようなエラーメッセージが表示される場合があります。内容を確認 してください。

| エラー名称        | 内容                          | 対応                 |
|--------------|-----------------------------|--------------------|
| 講義エラーあり      | エラーの講義がある時に表                | 「エラー講義」欄で内容を       |
|              | 示されます。                      | 確認してください。          |
| 制限単位数チェックエラー | 履修できる上限単位数をオ                | 上限単位数をオーバーし        |
|              | ーバーしている時に表示さ                | ないように、履修申請を一       |
|              | れます。                        | 部削除してください。         |
| 必修科目未登録チェックエ | 必修科目が履修されていな                | 前期に履修しなければな        |
| ラー           | いときに表示されます。 <mark>前期</mark> | <u>らない科目が登録してあ</u> |
|              | の履修登録時、後期の必修科               | り、エラー科目が後期の科       |
|              | <u>目についてエラーが出てし</u>         | 目のみであれば、エラーが       |
|              | まいます。「対応」を確認し               | 表示されたままで登録を        |
|              | てください。                      | 終了して問題ありません。       |
|              |                             | エラーの科目をよく確認        |
|              |                             | してください。            |
| 履修未登録エラー     | 履修申請を行った科目がひ                |                    |
|              | とつもない時に表示されま                |                    |
|              | す。                          |                    |